# **APHIS eFile Team Sharing Accounts**

# TABLE OF CONTENTS

### I want to learn more about...

- 1. What is a Team Account.
- 2. Admins vs. Members.
- 3. eFile team account sharing.
- 4. <u>Where I can manage my</u> organization(s).
- 5. <u>How to create a sub-division.</u>
- 6. <u>How to invite someone to my</u> <u>organization.</u>

- 7. <u>My eFile organization number and</u> <u>how to use it.</u>
- 8. <u>How to Change an Organization</u> <u>Member to an Admin.</u>
- 9. <u>How to Change an Organization</u> <u>Admin to a Member.</u>
- 10. How to Revoke Access.
- 11. How to Leave an Organization.

# What is a Team Sharing Account?

Team Sharing Accounts are a new feature of APHIS eFile that allows individuals within the same organization to share and collaborate on eFile data such as applications and permits.

Each organization will have one or more **administrator(s)**, who are responsible for managing **the organization**. Administrators are responsible for granting access to new members, removing members, and more.

Once a user is added to a Team Sharing Account (including to a specific sub-division), that user will automatically be able to view and edit applications, permits, etc. that belong to that account.

Administrators can also create sub-divisions within the Account, for example for different branches or research areas within your organization. **These sub-divisions allow for smaller working and sharing groups.** 

# **Organization Admins vs. Members**

This guide is intended primarily for **Organization Administrators (Admins)**, the users who can edit and manage their team account. The term **Member is used to describe people within the** organization managed by the Admin. Members are not able to edit and manage the organization.

Organization Admins are designated with a checkmark in the Org Admin column.

| V Ohio           |          |                                       |              | Edit | More 🔻 |
|------------------|----------|---------------------------------------|--------------|------|--------|
| Team Shari       | ing Acco | unt Membership                        |              |      |        |
| Name             | ~        | Email ~                               | Org Ad       | lmin |        |
| USDAeFile A<br>2 | pplicant | ▼usda.carpol.buildteam@accenturefeder | $\checkmark$ |      | •      |
| Ohio SPRO        |          | Melissa.cavazos@usda.gov              |              |      | •      |

If you are unable to complete some of the actions within this guide, you may not be your organization's admin.

#### **ADMINS**

#### As the Administrator, you will be able to :

- Edit your organization's name and address
- Create new subdivisions within your larger organization

# As the Administrator, it will be your

#### responsibility to:

- Invite users to join any of your organizations
- Remove members when they leave your organization
- Coordinate the transfer of your Admin responsibilities should you leave the organization

#### MEMBERS

#### As a Member, you will be able to :

- View and share eFile data with the organization(s) you are a part of
- View other members within your organization(s)

### **Team Account Sharing**

Data, or "records", in eFile (applications, permits, etc.) are shared with team sharing accounts. A record can only be shared with one team sharing account at a time. Anyone who is in that team sharing account can view and edit records belonging to that organization. Users can belong to more than one team sharing account. The diagram below is an illustration of eFile team account data

sharing.

Fruits R Us Enterprise (Parent Organization) Admin: Josh Member: James Data: Application #1

West Branch (sub-division) Admin: Josh Member: Jaida Data: Application #2 East Branch (sub-division) Admin: Josh Member: Jamal Member: Jaida Data: Application #3

James can view and edit Application #1.

Jaida can view and edit Applications #2 and #3.

Jamal can view and edit Application #3.

**Josh** is the Admin of each organization; he can view and edit all three applications.

Because a record can only be shared with one team sharing account at a time, if you belong to more than one team sharing account, when you create a new application, you will need to indicate which organization you want to share it with.

| Select Account                                                                                                    |                                                                                                    |
|----------------------------------------------------------------------------------------------------|----------------------------------------------------------------------------------------------------|
| You belong to more than one account. Please che<br>would like to share these record(s) with. As a rem<br>shared to a Team Sharing Account that they are a | bose the account (personal or Team Sharing Account) you<br>inder, other customers can only view/access data that is<br>a member of. |
| If you do not want your application to be visible to<br>(which is indicated on your profile.).                                                            | any other customers, you can select your personal account,                                                                          |
| Select Account                                                                                                    |                                                                                                    |
| eFile Applicant Account                                                                                                    | •                                                                                                    |

U.S. DEPARTMENT OF AGRICULTURE

## **Team Account Sharing**

You can change the team account your eFile data is shared with at any time from the Activity page. To do this select **Change Account** on the activity card.

| )                                            | Organiam                                                                                                    | Logued                                                                                                    | Effective                                                                                                 | Evninge                                                                               | Stat                         |                             |
|----------------------------------------------|----------------------------------------------------------------------------------------------------|----------------------------------------------------------------------------------------------------|----------------------------------------------------------------------------------------------------|---------------------------------------------------------------------------------------|------------------------------|-----------------------------|
| BRSOnly PilotApplic                          | ant Musa acuminata                                                                                                    | 07/01/2023                                                                                                    | 07/01/2023                                                                                                | 07/01/202                                                                             |                              | ued                         |
| Ref#: AU                                     | TH - 0000239249   F<br>e Movement and Rele                                                                                                 | Program: BRS   E<br>ease                                                                                           | RS-Permit-                                                                                                | New                                                                                   | View Details                 | Change Account              |
| Permit#: 12:<br>Permittee<br>Test Carpol New | 3-PTVM2JC   Demo Banar<br>Organism<br>Musa acuminata                                                                                       | na App for User Guic<br>Issued<br>07/10/2023                                                                       | Effective<br>07/10/2023                                                                                   | <b>Expires</b><br>07/10/20                                                            | 026 <b>Sta</b>               | atus<br>/aiting on Customer |
|                                              |                                                                                                    | Select                                                                                                    | Account                                                                                                   |                                                                                       |                              |                             |
|                                              | The activity you selected<br>change the account that<br>use the dropdown to sel-<br>application to be visible<br>indicated on your profile | d is currently shared wit<br>this activity is shared v<br>ect the new account and<br>to any other customers.<br>). | h the account shown be<br>vith to a Team Sharing /<br>d select Proceed. If you<br>you can select your per | flow. If you would li<br>Account that you b<br>do not want your<br>rsonal account (wh | ke to<br>elong to,<br>ich is |                             |
|                                              | Changing the Team Sha<br>may change whether oth<br>belong to the selected T                                                                | ring Account will not ch<br>her customers can view/<br>eam Sharing Account.                                        | ange the contents of yo<br>access the data, depen                                                         | ur activity in any w<br>ding on whether or                                            | ay, but<br>not they          |                             |
|                                              | Please note that changin<br>the organization name a<br>registrations, etc.).                                                               | ng the Team Sharing Ac<br>ssociated with issued d                                                                  | count for this activity w<br>ocumentation (such as p                                                      | vill not automatical<br>permits or letters,                                           | ly update                    |                             |
|                                              | Select Account                                                                                                    | ot 💌                                                                                                    | a.                                                                                                    |                                                                                       |                              |                             |

Please note, changing the team sharing account will not change any associated records. For example, moving an application would not move an associated permit automatically. To move any associated data, use the Change Team Sharing Account button on those activity cards.

#### Where to Manage Team Sharing Accounts

Teams can be managed on the **Associated Accounts page**. To get to this page select the drop-down associated with your name and choose **My Profile**. Then select the Associated Accounts tab.

| .5          |                      |
|-------------|----------------------|
| PPQVS APP 🔻 |                      |
| Home        | Contact Details      |
| My Profile  | Application Contacts |
| My Account  | Associated Accounts  |
| Logout      |                      |

### **How to Create Sub-divisions**

To create a sub-division:

- 1. Select the More drop-down associated with the team sharing account.
- 2. Choose Add Sub-division.
- 3. In the modal, enter the details of your new subdivision.

| V Ohio           |           |                                       |     | Edit  | More 🔻        |      |
|------------------|-----------|---------------------------------------|-----|-------|---------------|------|
| Team Shar        | ing Acco  | unt Membership                        |     |       | Invite Membe  | r    |
| Name             | ~         | Email 🗸                               | Org | Admin | Add Sub-divis | sion |
| USDAeFile A<br>2 | Applicant | ▼usda.carpol.buildteam@accenturefeder | ~   |       | •             |      |
| Ohio SPRO        |           | melissa.cavazos@usda.gov              |     |       |               |      |

| Organization Name                                                                                                    | Doing Business As                                                                    |
|----------------------------------------------------------------------------------------------------|--------------------------------------------------------------------------------------|
| Organization Email                                                                                                    | * Organization Phone                                                                 |
| Address Information                                                                                                    |                                                                                      |
| Aur hueinage addrage must be a physical addrage you cannot use a                                                                         | PO hay                                                                               |
| Your business address must be a physical address, you cannot use a<br>* Business Street                                                  | P.O. box.<br>* Business Country                                                      |
| four business address must be a physical address, you cannot use a<br>• Business Street                                                  | P.O. box.<br>* Business Country<br>Search Countries                                  |
| Your business address must be a physical address, you cannot use a<br>Business Street                                                    | PRO. box. * Business Country Search Countries * Business State                       |
| Your business address must be a physical address, you cannot use a<br>Business Street                                                    | P0. box. * Business Country Search Countries * Business State Search Level 1 Regions |
| Your business address must be a physical address, you cannot use a<br>Business Street<br>Business City<br>Business Zity Code/Postal Code | PQ. box. * Business Country Search Countries * Business State Basiness County        |

Add Sub-division

est to APHIS to save this organization to our system

## **How to Invite Members**

To invite a new member:

- Select the More drop-down associated with the Team Sharing Account.
- 2. Choose Invite Member.
- 3. In the modal, enter the new member's information and then Send.
- \*To accept this invitation, a user's email needs to match the email entered in the invitation.

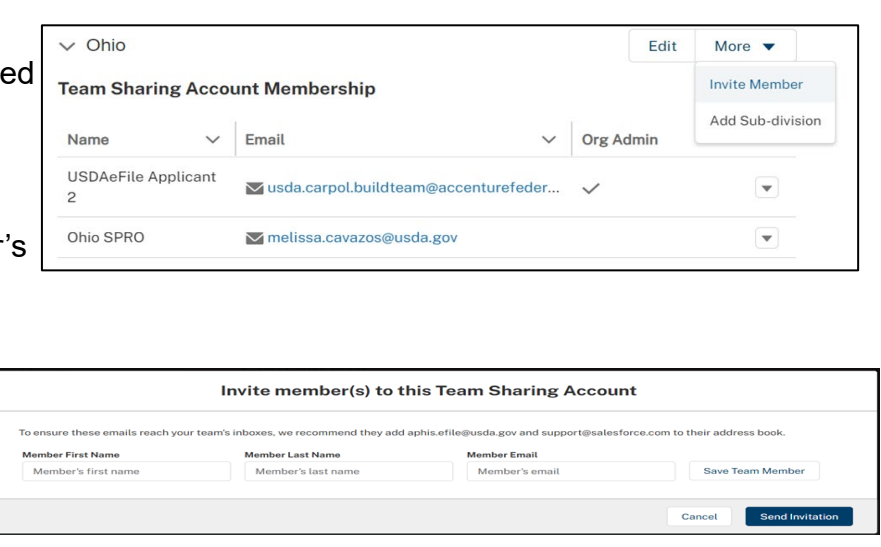

Only Admins can do this.

The U.S. Department of Agriculture is an equal opportunity provider, employer, and lender.

Q

Save

# USDA Animal and Plant Health Inspection Service

#### **eFile Team ID Number**

The eFile Team ID Number is a 6-digit code eFile users can use to join your team account. This code is created when your team account is created, and visible to only you, the team account administrator. If you want, you can share this code with your colleagues so they can join your team account without an invitation from you.

| Ohio                     |                             |                         | Edit      | More 🔻 |
|--------------------------|-----------------------------|-------------------------|-----------|--------|
| eam Sharing Acco         | unt Membership              |                         |           |        |
| Name 🗸                   | Email                       | ~                       | Org Admin |        |
| USDAeFile Applicant<br>2 | 🗙 usda.carpol.buildteam@acc | enturefeder             | ~         | •      |
| Ohio SPRO                | Melissa.cavazos@usda.gov    |                         |           | V      |
| Doing Business As        |                             | eFile Team ID<br>898769 | Number    |        |
| Organization Type        |                             | Customer Nun            | nber      |        |
| Organization Type (If Of | ther)                       | EIN                     |           |        |
| Att Person               |                             | Phone                   |           |        |

### **Change a Member to an Organization Admin**

If you would like to promote a member of your organization to become an Admin:

- 1. Select the arrow associated with their name.
- 2. Select the Make Admin option.
- 3. They will receive an email directing them to the Org Admin attestation.

| Ohio            |        |                                       |     | Edit       | More •      |
|-----------------|--------|---------------------------------------|-----|------------|-------------|
| am Sharing      | Acco   | unt Membership                        |     |            |             |
| lame            | $\sim$ | Email 🗸                               | Org | Make Adm   | in          |
| JSDAeFile Appli | icant  | ▼usda.carpol.buildteam@accenturefeder | ~   | View Conta | act Details |
|                 |        |                                       |     | Revoke Ac  | CASS        |

Only Admins can do this.

#### **Change an Organization Admin to a Member**

If you do not want to be the Organization Admin anymore, you can demote yourself to Member and remain within the organization. To make an organization admin a member:

- 1. Select the arrow associated with their name.
- 2. Select Make Member.

| Please note: There must always |
|--------------------------------|
| be at least one admin.         |

Only Admins can do this.

| <ul> <li>Ohio</li> </ul> |          |                                       |              | Edit | More <b>v</b> |
|--------------------------|----------|---------------------------------------|--------------|------|---------------|
| eam Sharii               | ng Acco  | unt Membership                        |              |      |               |
| Name                     | ~        | Email ~                               | Org Ac       | lmin |               |
| USDAeFile Ap<br>2        | oplicant | ▼usda.carpol.buildteam@accenturefeder | $\checkmark$ | Mal  | ke member     |
| Ohio SPRO                |          | ₩ melissa.cavazos@usda.gov            |              | Lea  | ve Team       |

# USDA Animal and Plant Health Inspection Service

U.S. DEPARTMENT OF AGRICULTURE

#### **Revoke Access**

To revoke a member's access:

- Select the arrow associated with their name.
- 2. Select Revoke Access.

✓ Ohio Edit More 🔻 **Team Sharing Account Membership** Org Email Name V Make Admin USDAeFile Applicant wusda.carpol.buildteam@accenturefeder... View Contact Details 2 **Revoke Access** Ohio SPRO melissa.cavazos@usda.gov

Only Admins can do this.

#### Leave Team

If you would like to leave a team:

- Select the arrow associated with your name.
- 2. Select Leave Team.

| orno                   |        |                                       |        | Edit | More      |
|------------------------|--------|---------------------------------------|--------|------|-----------|
| eam Sharing A          | cco    | unt Membership                        |        |      |           |
| Name                   | $\sim$ | Email 🗸                               | Org Ac | dmin |           |
| USDAeFile Applica<br>2 | ant    | ▼usda.carpol.buildteam@accenturefeder | ~      | Mak  | ke member |
|                        |        |                                       |        |      |           |

Please note: There must always be at least one admin, so you cannot leave if you are the only admin. Otherwise, both admins and members are able to leave a team sharing account.